## Ian Bennally Mrs Deibert's class

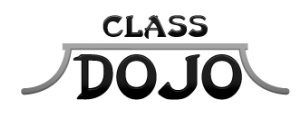

Please sign up to receive messages, important updates, and much more from Mrs Deibert! Getting set up for the year takes less than a minute **Parents:** I'll be using ClassDojo to update you on lan's progress this year! Please sign up, then sign and return the bottom half of this sheet for my records :) **Students: Once you have a student account you'll be able to create a monster that will show up in class tomorrow!** 

## Student account code: SXK47PN

### Instructions:

1. Download the ClassDojo app from the Apple App Store or Google Play

2. Click the green Sign up button

3. Enter your student account code, then create your account!

No app? No problem! You can sign up at www.classdojo.com/student too!

## Parent account code: PKBUSTJ

### Instructions:

1. Download the ClassDojo app from the Apple App Store or Google Play

2. Click the green Create a new account button, then select Parent

3. Enter your parent account code, then create your account!

No app? No problem! You can sign up at www.classdojo.com/parent too!

Need help? ClassDojo's Support Team is standing by! Parent account support: www.classdojo.com/parentsupport | Student account support: www.classdojo.com/studentsupport

Please return this half for Mrs Deibert's records

## From the parents of lan Bennally

I have signed up to receive reports and updates from class.

Parent signature

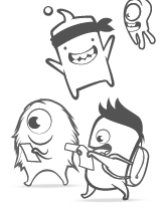

## Logan Clapsaddle

Mrs Deibert's class

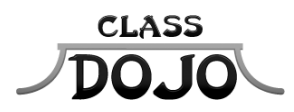

Please sign up to receive messages, important updates, and much more from Mrs Deibert! Getting set up for the year takes less than a minute Parents: I'll be using ClassDojo to update you on Logan's progress this year! Please sign up, then sign and return the bottom half of this sheet for my records :)

Students: Once you have a student account you'll be able to create a monster that will show up in class tomorrow!

# Student account code: SNXMSBD

### Instructions:

1. Download the ClassDojo app from the Apple App Store or Google Play

2. Click the green Sign up button

3. Enter your student account code, then create your account!

No app? No problem! You can sign up at www.classdojo.com/student too!

## Parent account code: PSBV5XA

### Instructions:

1. Download the ClassDojo app from the Apple App Store or Google Play

2. Click the green Create a new account button, then select Parent

3. Enter your parent account code, then create your account!

No app? No problem! You can sign up at www.classdojo.com/parent too!

Need help? ClassDojo's Support Team is standing by! Parent account support: www.classdojo.com/parentsupport | Student account support: www.classdojo.com/studentsupport

Please return this half for Mrs Deibert's records

## From the parents of Logan Clapsaddle

I have signed up to receive reports and updates from class.

Parent signature

## **Taylor DelManaco**

Mrs Deibert's class

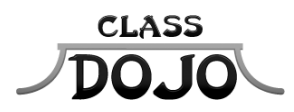

Please sign up to receive messages, important updates, and much more from Mrs Deibert! Getting set up for the year takes less than a minute Parents: I'll be using ClassDojo to update you on Taylor's progress this year! Please sign up, then sign and return the bottom half of this sheet for my records :)

Students: Once you have a student account you'll be able to create a monster that will show up in class tomorrow!

# Student account code: SSK8M69

### Instructions:

1. Download the ClassDojo app from the Apple App Store or Google Play

2. Click the green Sign up button

3. Enter your student account code, then create your account!

No app? No problem! You can sign up at www.classdojo.com/student too!

## Parent account code: PZ3FLXV

### Instructions:

1. Download the ClassDojo app from the Apple App Store or Google Play

2. Click the green Create a new account button, then select Parent

3. Enter your parent account code, then create your account!

No app? No problem! You can sign up at www.classdojo.com/parent too!

Need help? ClassDojo's Support Team is standing by! Parent account support: www.classdojo.com/parentsupport | Student account support: www.classdojo.com/studentsupport

Please return this half for Mrs Deibert's records

## From the parents of Taylor DelManaco

I have signed up to receive reports and updates from class.

Parent signature

## **Brandon Fieber**

Mrs Deibert's class

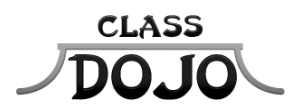

Please sign up to receive messages, important updates, and much more from Mrs Deibert! Getting set up for the year takes less than a minute Parents: I'll be using ClassDojo to update you on Brandon's progress this year! Please sign up, then sign and return the bottom half of this sheet for my records :)

Students: Once you have a student account you'll be able to create a monster that will show up in class tomorrow!

# Student account code: S2GVXXG

### Instructions:

1. Download the ClassDojo app from the Apple App Store or Google Play

2. Click the green Sign up button

3. Enter your student account code, then create your account!

No app? No problem! You can sign up at www.classdojo.com/student too!

## Parent account code: PEG2KKL

### Instructions:

1. Download the ClassDojo app from the Apple App Store or Google Play

2. Click the green Create a new account button, then select Parent

3. Enter your parent account code, then create your account!

No app? No problem! You can sign up at www.classdojo.com/parent too!

Need help? ClassDojo's Support Team is standing by! Parent account support: www.classdojo.com/parentsupport | Student account support: www.classdojo.com/studentsupport

Please return this half for Mrs Deibert's records

## From the parents of Brandon Fieber

I have signed up to receive reports and updates from class.

Parent signature

## **Emily Froendt**

Mrs Deibert's class

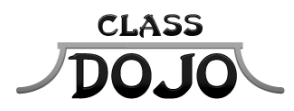

Please sign up to receive messages, important updates, and much more from Mrs Deibert! Getting set up for the year takes less than a minute Parents: I'll be using ClassDojo to update you on Emily's progress this year! Please sign up, then sign and return the bottom half of this sheet for my records :)

Students: Once you have a student account you'll be able to create a monster that will show up in class tomorrow!

# Student account code: S2KMUZT

### Instructions:

1. Download the ClassDojo app from the Apple App Store or Google Play

2. Click the green Sign up button

3. Enter your student account code, then create your account!

No app? No problem! You can sign up at www.classdojo.com/student too!

## Parent account code: PGPWNNM

### Instructions:

1. Download the ClassDojo app from the Apple App Store or Google Play

2. Click the green Create a new account button, then select Parent

3. Enter your parent account code, then create your account!

No app? No problem! You can sign up at www.classdojo.com/parent too!

Need help? ClassDojo's Support Team is standing by! Parent account support: www.classdojo.com/parentsupport | Student account support: www.classdojo.com/studentsupport

Please return this half for Mrs Deibert's records

## From the parents of Emily Froendt

I have signed up to receive reports and updates from class.

Parent signature

## Julia Haack

Mrs Deibert's class

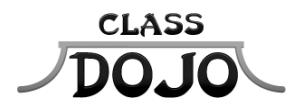

Please sign up to receive messages, important updates, and much more from Mrs Deibert! Getting set up for the year takes less than a minute Parents: I'll be using ClassDojo to update you on Julia's progress this year! Please sign up, then sign and return the bottom half of this sheet for my records :)

Students: Once you have a student account you'll be able to create a monster that will show up in class tomorrow!

# Student account code: S3M57KR

### Instructions:

1. Download the ClassDojo app from the Apple App Store or Google Play

2. Click the green Sign up button

3. Enter your student account code, then create your account!

No app? No problem! You can sign up at www.classdojo.com/student too!

### Parent account code: PHJ63Y8

### Instructions:

1. Download the ClassDojo app from the Apple App Store or Google Play

2. Click the green Create a new account button, then select Parent

3. Enter your parent account code, then create your account!

No app? No problem! You can sign up at www.classdojo.com/parent too!

Need help? ClassDojo's Support Team is standing by! Parent account support: www.classdojo.com/parentsupport | Student account support: www.classdojo.com/studentsupport

Please return this half for Mrs Deibert's records

## From the parents of Julia Haack

I have signed up to receive reports and updates from class.

Parent signature

## **Brooklyn Hallvin**

Mrs Deibert's class

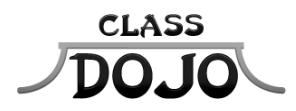

Please sign up to receive messages, important updates, and much more from Mrs Deibert! Getting set up for the year takes less than a minute Parents: I'll be using ClassDojo to update you on Brooklyn's progress this year! Please sign up, then sign and return the bottom half of this sheet for my records :)

Students: Once you have a student account you'll be able to create a monster that will show up in class tomorrow!

# Student account code: SYDS2AL

### Instructions:

1. Download the ClassDojo app from the Apple App Store or Google Play

2. Click the green Sign up button

3. Enter your student account code, then create your account!

No app? No problem! You can sign up at www.classdojo.com/student too!

### Parent account code: PLWBHU5

#### Instructions:

1. Download the ClassDojo app from the Apple App Store or Google Play

2. Click the green Create a new account button, then select Parent

3. Enter your parent account code, then create your account!

No app? No problem! You can sign up at www.classdojo.com/parent too!

Need help? ClassDojo's Support Team is standing by! Parent account support: www.classdojo.com/parentsupport | Student account support: www.classdojo.com/studentsupport

Please return this half for Mrs Deibert's records

## From the parents of Brooklyn Hallvin

I have signed up to receive reports and updates from class.

Parent signature

## **Andrew Hinchcliffe**

Mrs Deibert's class

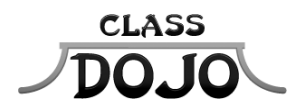

Please sign up to receive messages, important updates, and much more from Mrs Deibert! Getting set up for the year takes less than a minute Parents: I'll be using ClassDojo to update you on Andrew's progress this year! Please sign up, then sign and return the bottom half of this sheet for my records :)

Students: Once you have a student account you'll be able to create a monster that will show up in class tomorrow!

# Student account code: SNEV79W

### Instructions:

1. Download the ClassDojo app from the Apple App Store or Google Play

2. Click the green Sign up button

3. Enter your student account code, then create your account!

No app? No problem! You can sign up at www.classdojo.com/student too!

### Parent account code: PVRJKWR

### Instructions:

1. Download the ClassDojo app from the Apple App Store or Google Play

2. Click the green Create a new account button, then select Parent

3. Enter your parent account code, then create your account!

No app? No problem! You can sign up at www.classdojo.com/parent too!

Need help? ClassDojo's Support Team is standing by! Parent account support: www.classdojo.com/parentsupport | Student account support: www.classdojo.com/studentsupport

Please return this half for Mrs Deibert's records

## From the parents of Andrew Hinchcliffe

I have signed up to receive reports and updates from class.

Parent signature

## **Malcom Ketelhut**

Mrs Deibert's class

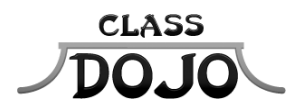

Please sign up to receive messages, important updates, and much more from Mrs Deibert! Getting set up for the year takes less than a minute Parents: I'll be using ClassDojo to update you on Malcom's progress this year! Please sign up, then sign and return the bottom half of this sheet for my records :)

Students: Once you have a student account you'll be able to create a monster that will show up in class tomorrow!

# Student account code: SCH3KRU

### Instructions:

1. Download the ClassDojo app from the Apple App Store or Google Play

2. Click the green Sign up button

3. Enter your student account code, then create your account!

No app? No problem! You can sign up at www.classdojo.com/student too!

### Parent account code: P7HPCPL

### Instructions:

1. Download the ClassDojo app from the Apple App Store or Google Play

2. Click the green Create a new account button, then select Parent

3. Enter your parent account code, then create your account!

No app? No problem! You can sign up at www.classdojo.com/parent too!

Need help? ClassDojo's Support Team is standing by! Parent account support: www.classdojo.com/parentsupport | Student account support: www.classdojo.com/studentsupport

Please return this half for Mrs Deibert's records

## From the parents of Malcom Ketelhut

I have signed up to receive reports and updates from class.

Parent signature

## Alexie Koch

Mrs Deibert's class

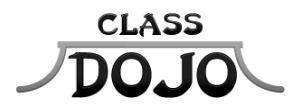

Please sign up to receive messages, important updates, and much more from Mrs Deibert! Getting set up for the year takes less than a minute Parents: I'll be using ClassDojo to update you on Alexie's progress this year! Please sign up, then sign and return the bottom half of this sheet for my records :)

Students: Once you have a student account you'll be able to create a monster that will show up in class tomorrow!

# Student account code: SUUJG22

### Instructions:

1. Download the ClassDojo app from the Apple App Store or Google Play

2. Click the green Sign up button

3. Enter your student account code, then create your account!

No app? No problem! You can sign up at www.classdojo.com/student too!

## Parent account code: PQRLDJW

### Instructions:

1. Download the ClassDojo app from the Apple App Store or Google Play

2. Click the green Create a new account button, then select Parent

3. Enter your parent account code, then create your account!

No app? No problem! You can sign up at www.classdojo.com/parent too!

Need help? ClassDojo's Support Team is standing by! Parent account support: www.classdojo.com/parentsupport | Student account support: www.classdojo.com/studentsupport

Please return this half for Mrs Deibert's records

## From the parents of Alexie Koch

I have signed up to receive reports and updates from class.

Parent signature

## Haley Korver

Mrs Deibert's class

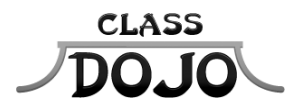

Please sign up to receive messages, important updates, and much more from Mrs Deibert! Getting set up for the year takes less than a minute Parents: I'll be using ClassDojo to update you on Haley's progress this year! Please sign up, then sign and return the bottom half of this sheet for my records :)

Students: Once you have a student account you'll be able to create a monster that will show up in class tomorrow!

# Student account code: SXTKFF5

### Instructions:

1. Download the ClassDojo app from the Apple App Store or Google Play

2. Click the green Sign up button

3. Enter your student account code, then create your account!

No app? No problem! You can sign up at www.classdojo.com/student too!

## Parent account code: P6JLSWF

### Instructions:

1. Download the ClassDojo app from the Apple App Store or Google Play

2. Click the green Create a new account button, then select Parent

3. Enter your parent account code, then create your account!

No app? No problem! You can sign up at www.classdojo.com/parent too!

Need help? ClassDojo's Support Team is standing by! Parent account support: www.classdojo.com/parentsupport | Student account support: www.classdojo.com/studentsupport

Please return this half for Mrs Deibert's records

## From the parents of Haley Korver

I have signed up to receive reports and updates from class.

Parent signature

## Titan Marten

Mrs Deibert's class

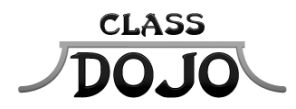

Please sign up to receive messages, important updates, and much more from Mrs Deibert! Getting set up for the year takes less than a minute Parents: I'll be using ClassDojo to update you on Titan's progress this year! Please sign up, then sign and return the bottom half of this sheet for my records :)

Students: Once you have a student account you'll be able to create a monster that will show up in class tomorrow!

# Student account code: SEKFM9S

### Instructions:

1. Download the ClassDojo app from the Apple App Store or Google Play

2. Click the green Sign up button

3. Enter your student account code, then create your account!

No app? No problem! You can sign up at www.classdojo.com/student too!

### Parent account code: PYZL7V7

### Instructions:

1. Download the ClassDojo app from the Apple App Store or Google Play

2. Click the green Create a new account button, then select Parent

3. Enter your parent account code, then create your account!

No app? No problem! You can sign up at www.classdojo.com/parent too!

Need help? ClassDojo's Support Team is standing by! Parent account support: www.classdojo.com/parentsupport | Student account support: www.classdojo.com/studentsupport

Please return this half for Mrs Deibert's records

## From the parents of Titan Marten

I have signed up to receive reports and updates from class.

Parent signature

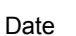

## Hayden Otten

Mrs Deibert's class

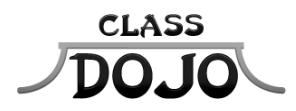

Please sign up to receive messages, important updates, and much more from Mrs Deibert! Getting set up for the year takes less than a minute Parents: I'll be using ClassDojo to update you on Hayden's progress this year! Please sign up, then sign and return the bottom half of this sheet for my records :)

Students: Once you have a student account you'll be able to create a monster that will show up in class tomorrow!

# Student account code: S8B4DTD

### Instructions:

1. Download the ClassDojo app from the Apple App Store or Google Play

2. Click the green Sign up button

3. Enter your student account code, then create your account!

No app? No problem! You can sign up at www.classdojo.com/student too!

## Parent account code: PRPPRM5

### Instructions:

1. Download the ClassDojo app from the Apple App Store or Google Play

2. Click the green Create a new account button, then select Parent

3. Enter your parent account code, then create your account!

No app? No problem! You can sign up at www.classdojo.com/parent too!

Need help? ClassDojo's Support Team is standing by! Parent account support: www.classdojo.com/parentsupport | Student account support: www.classdojo.com/studentsupport

Please return this half for Mrs Deibert's records

## From the parents of Hayden Otten

I have signed up to receive reports and updates from class.

Parent signature

## Joseph Poss Mrs Deibert's class

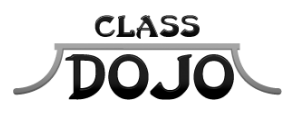

Please sign up to receive messages, important updates, and much more from Mrs Deibert! Getting set up for the year takes less than a minute Parents: I'll be using ClassDojo to update you on Joseph's progress this year! Please sign up, then sign and return the bottom half of this sheet for my records :)

Students: Once you have a student account you'll be able to create a monster that will show up in class tomorrow!

# Student account code: SQRGKEL

#### Instructions:

1. Download the ClassDojo app from the Apple App Store or Google Play

2. Click the green Sign up button

3. Enter your student account code, then create your account!

No app? No problem! You can sign up at www.classdojo.com/student too!

## Parent account code: PSS66Z5

#### Instructions:

1. Download the ClassDojo app from the Apple App Store or Google Play

2. Click the green Create a new account button, then select Parent

3. Enter your parent account code, then create your account!

No app? No problem! You can sign up at www.classdojo.com/parent too!

Need help? ClassDojo's Support Team is standing by! Parent account support: www.classdojo.com/parentsupport | Student account support: www.classdojo.com/studentsupport

Please return this half for Mrs Deibert's records

## From the parents of Joseph Poss

I have signed up to receive reports and updates from class.

Parent signature

## **Nathan Renken**

Mrs Deibert's class

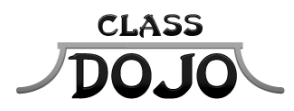

Please sign up to receive messages, important updates, and much more from Mrs Deibert! Getting set up for the year takes less than a minute Parents: I'll be using ClassDojo to update you on Nathan's progress this year! Please sign up, then sign and return the bottom half of this sheet for my records :)

Students: Once you have a student account you'll be able to create a monster that will show up in class tomorrow!

# Student account code: S88TVJZ

### Instructions:

1. Download the ClassDojo app from the Apple App Store or Google Play

2. Click the green Sign up button

3. Enter your student account code, then create your account!

No app? No problem! You can sign up at www.classdojo.com/student too!

### Parent account code: PXJL27D

### Instructions:

1. Download the ClassDojo app from the Apple App Store or Google Play

2. Click the green Create a new account button, then select Parent

3. Enter your parent account code, then create your account!

No app? No problem! You can sign up at www.classdojo.com/parent too!

Need help? ClassDojo's Support Team is standing by! Parent account support: www.classdojo.com/parentsupport | Student account support: www.classdojo.com/studentsupport

Please return this half for Mrs Deibert's records

## From the parents of Nathan Renken

I have signed up to receive reports and updates from class.

Parent signature

## Zander Rimmer

Mrs Deibert's class

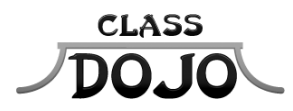

Please sign up to receive messages, important updates, and much more from Mrs Deibert! Getting set up for the year takes less than a minute Parents: I'll be using ClassDojo to update you on Zander's progress this year! Please sign up, then sign and return the bottom half of this sheet for my records :)

Students: Once you have a student account you'll be able to create a monster that will show up in class tomorrow!

# Student account code: SS4F5CN

### Instructions:

1. Download the ClassDojo app from the Apple App Store or Google Play

2. Click the green Sign up button

3. Enter your student account code, then create your account!

No app? No problem! You can sign up at www.classdojo.com/student too!

## Parent account code: P7JSFQW

### Instructions:

1. Download the ClassDojo app from the Apple App Store or Google Play

2. Click the green Create a new account button, then select Parent

3. Enter your parent account code, then create your account!

No app? No problem! You can sign up at www.classdojo.com/parent too!

Need help? ClassDojo's Support Team is standing by! Parent account support: www.classdojo.com/parentsupport | Student account support: www.classdojo.com/studentsupport

Please return this half for Mrs Deibert's records

## From the parents of Zander Rimmer

I have signed up to receive reports and updates from class.

Parent signature

## **Cooper Ritter**

Mrs Deibert's class

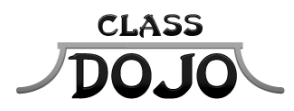

Please sign up to receive messages, important updates, and much more from Mrs Deibert! Getting set up for the year takes less than a minute Parents: I'll be using ClassDojo to update you on Cooper's progress this year! Please sign up, then sign and return the bottom half of this sheet for my records :)

Students: Once you have a student account you'll be able to create a monster that will show up in class tomorrow!

# Student account code: S9QDBZC

### Instructions:

1. Download the ClassDojo app from the Apple App Store or Google Play

2. Click the green Sign up button

3. Enter your student account code, then create your account!

No app? No problem! You can sign up at www.classdojo.com/student too!

## Parent account code: **PPHMXRE**

### Instructions:

1. Download the ClassDojo app from the Apple App Store or Google Play

2. Click the green Create a new account button, then select Parent

3. Enter your parent account code, then create your account!

No app? No problem! You can sign up at www.classdojo.com/parent too!

Need help? ClassDojo's Support Team is standing by! Parent account support: www.classdojo.com/parentsupport | Student account support: www.classdojo.com/studentsupport

Please return this half for Mrs Deibert's records

## From the parents of Cooper Ritter

I have signed up to receive reports and updates from class.

Parent signature

## **Natalie Schryver**

Mrs Deibert's class

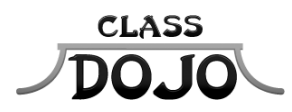

Please sign up to receive messages, important updates, and much more from Mrs Deibert! Getting set up for the year takes less than a minute Parents: I'll be using ClassDojo to update you on Natalie's progress this year! Please sign up, then sign and return the bottom half of this sheet for my records :)

Students: Once you have a student account you'll be able to create a monster that will show up in class tomorrow!

# Student account code: S8CJXS7

### Instructions:

1. Download the ClassDojo app from the Apple App Store or Google Play

2. Click the green Sign up button

3. Enter your student account code, then create your account!

No app? No problem! You can sign up at www.classdojo.com/student too!

## Parent account code: **PNBRM7A**

### Instructions:

1. Download the ClassDojo app from the Apple App Store or Google Play

2. Click the green Create a new account button, then select Parent

3. Enter your parent account code, then create your account!

No app? No problem! You can sign up at www.classdojo.com/parent too!

Need help? ClassDojo's Support Team is standing by! Parent account support: www.classdojo.com/parentsupport | Student account support: www.classdojo.com/studentsupport

Please return this half for Mrs Deibert's records

## From the parents of Natalie Schryver

I have signed up to receive reports and updates from class.

Parent signature

## **Clayton Schwebach**

Mrs Deibert's class

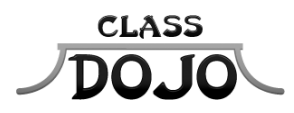

Please sign up to receive messages, important updates, and much more from Mrs Deibert! Getting set up for the year takes less than a minute Parents: I'll be using ClassDojo to update you on Clayton's progress this year! Please sign up, then sign and return the bottom half of this sheet for my records :)

Students: Once you have a student account you'll be able to create a monster that will show up in class tomorrow!

# Student account code: SCCGLU3

### Instructions:

1. Download the ClassDojo app from the Apple App Store or Google Play

2. Click the green Sign up button

3. Enter your student account code, then create your account!

No app? No problem! You can sign up at www.classdojo.com/student too!

## Parent account code: PES25EU

#### Instructions:

1. Download the ClassDojo app from the Apple App Store or Google Play

2. Click the green Create a new account button, then select Parent

3. Enter your parent account code, then create your account!

No app? No problem! You can sign up at www.classdojo.com/parent too!

Need help? ClassDojo's Support Team is standing by! Parent account support: www.classdojo.com/parentsupport | Student account support: www.classdojo.com/studentsupport

Please return this half for Mrs Deibert's records

## From the parents of Clayton Schwebach

I have signed up to receive reports and updates from class.

Parent signature

## Lizzy Spah Mrs Deibert's class

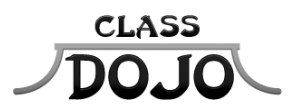

Please sign up to receive messages, important updates, and much more from Mrs Deibert! Getting set up for the year takes less than a minute Parents: I'll be using ClassDojo to update you on Lizzy's progress this year! Please sign up, then sign and return the bottom half of this sheet for my records :)

Students: Once you have a student account you'll be able to create a monster that will show up in class tomorrow!

# Student account code: S7QHLRY

### Instructions:

1. Download the ClassDojo app from the Apple App Store or Google Play

2. Click the green Sign up button

3. Enter your student account code, then create your account!

No app? No problem! You can sign up at www.classdojo.com/student too!

### Parent account code: PY4KFL3

#### Instructions:

1. Download the ClassDojo app from the Apple App Store or Google Play

2. Click the green Create a new account button, then select Parent

3. Enter your parent account code, then create your account!

No app? No problem! You can sign up at www.classdojo.com/parent too!

Need help? ClassDojo's Support Team is standing by! Parent account support: www.classdojo.com/parentsupport | Student account support: www.classdojo.com/studentsupport

Please return this half for Mrs Deibert's records

## From the parents of Lizzy Spah

I have signed up to receive reports and updates from class.

Parent signature

## **Noah Watson**

Mrs Deibert's class

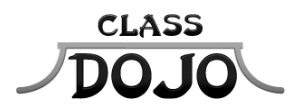

Please sign up to receive messages, important updates, and much more from Mrs Deibert! Getting set up for the year takes less than a minute Parents: I'll be using ClassDojo to update you on Noah's progress this year! Please sign up, then sign and return the bottom half of this sheet for my records :)

Students: Once you have a student account you'll be able to create a monster that will show up in class tomorrow!

# Student account code: S7B2Q9N

### Instructions:

1. Download the ClassDojo app from the Apple App Store or Google Play

2. Click the green Sign up button

3. Enter your student account code, then create your account!

No app? No problem! You can sign up at www.classdojo.com/student too!

## Parent account code: PRF64HW

### Instructions:

1. Download the ClassDojo app from the Apple App Store or Google Play

2. Click the green Create a new account button, then select Parent

3. Enter your parent account code, then create your account!

No app? No problem! You can sign up at www.classdojo.com/parent too!

Need help? ClassDojo's Support Team is standing by! Parent account support: www.classdojo.com/parentsupport | Student account support: www.classdojo.com/studentsupport

Please return this half for Mrs Deibert's records

## From the parents of Noah Watson

I have signed up to receive reports and updates from class.

Parent signature

## McKenzie WhiteFeather

Mrs Deibert's class

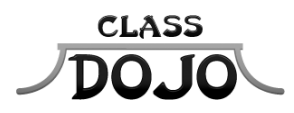

Please sign up to receive messages, important updates, and much more from Mrs Deibert! Getting set up for the year takes less than a minute Parents: I'll be using ClassDojo to update you on McKenzie's progress this year! Please sign up, then sign and return the bottom half of this sheet for my records :)

Students: Once you have a student account you'll be able to create a monster that will show up in class tomorrow!

# Student account code: SG69FC3

### Instructions:

1. Download the ClassDojo app from the Apple App Store or Google Play

2. Click the green Sign up button

3. Enter your student account code, then create your account!

No app? No problem! You can sign up at www.classdojo.com/student too!

## Parent account code: **PXNVUQ9**

### Instructions:

1. Download the ClassDojo app from the Apple App Store or Google Play

2. Click the green Create a new account button, then select Parent

3. Enter your parent account code, then create your account!

No app? No problem! You can sign up at www.classdojo.com/parent too!

Need help? ClassDojo's Support Team is standing by! Parent account support: www.classdojo.com/parentsupport | Student account support: www.classdojo.com/studentsupport

Please return this half for Mrs Deibert's records

## From the parents of McKenzie WhiteFeather

I have signed up to receive reports and updates from class.

Parent signature

## Madison WhiteFeather

Mrs Deibert's class

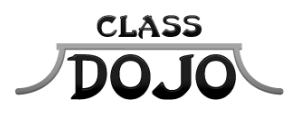

Please sign up to receive messages, important updates, and much more from Mrs Deibert! Getting set up for the year takes less than a minute Parents: I'll be using ClassDojo to update you on Madison's progress this year! Please sign up, then sign and return the bottom half of this sheet for my records :)

Students: Once you have a student account you'll be able to create a monster that will show up in class tomorrow!

# Student account code: SEDJH78

### Instructions:

1. Download the ClassDojo app from the Apple App Store or Google Play

2. Click the green Sign up button

3. Enter your student account code, then create your account!

No app? No problem! You can sign up at www.classdojo.com/student too!

## Parent account code: P362Z4G

### Instructions:

1. Download the ClassDojo app from the Apple App Store or Google Play

2. Click the green Create a new account button, then select Parent

3. Enter your parent account code, then create your account!

No app? No problem! You can sign up at www.classdojo.com/parent too!

Need help? ClassDojo's Support Team is standing by! Parent account support: www.classdojo.com/parentsupport | Student account support: www.classdojo.com/studentsupport

Please return this half for Mrs Deibert's records

## From the parents of Madison WhiteFeather

I have signed up to receive reports and updates from class.

Parent signature